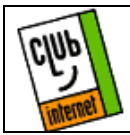

## Configuration de Microsoft Exchange

Ouvrez MS Exchange, puis allez dans le menu "Outils" et choisissez "Services".

| 🖉 Microsoft Exchange 📃                                  |                 |                                                                                  |                |                                    |   |  |   |  |  |
|---------------------------------------------------------|-----------------|----------------------------------------------------------------------------------|----------------|------------------------------------|---|--|---|--|--|
| <u>F</u> ichier <u>I</u>                                | <u>E</u> dition | <u>A</u> ffichage                                                                | <u>O</u> utils | <u>M</u> essage                    | 2 |  |   |  |  |
| ▶ 🗊 🚵 🚑 📴 '                                             |                 | <u>R</u> emettre le courrier<br><u>C</u> arnet d'adresses<br>Rec <u>h</u> ercher |                | Ctrl+M<br>Ctrl+Maj+B<br>Ctrl+Maj+F |   |  |   |  |  |
|                                                         |                 | Courrier à <u>d</u> istance                                                      |                |                                    |   |  |   |  |  |
|                                                         |                 | Personnaliser la barre d'outils                                                  |                |                                    |   |  |   |  |  |
|                                                         |                 | <u>S</u> ervices                                                                 |                |                                    |   |  |   |  |  |
|                                                         |                 |                                                                                  | <u>O</u> p     | tions                              |   |  |   |  |  |
|                                                         |                 |                                                                                  |                |                                    |   |  | - |  |  |
|                                                         |                 |                                                                                  |                |                                    |   |  |   |  |  |
| Change les options d'un service d'informations spécifié |                 |                                                                                  |                |                                    |   |  |   |  |  |

La fenêtre suivante apparaît :

| Services                                                                      | ×    |  |  |  |  |  |  |
|-------------------------------------------------------------------------------|------|--|--|--|--|--|--|
| Services                                                                      |      |  |  |  |  |  |  |
| Les <u>s</u> ervices d'informations suivants sont configurés dans ce profil : |      |  |  |  |  |  |  |
| Internet Mail                                                                 |      |  |  |  |  |  |  |
|                                                                               |      |  |  |  |  |  |  |
|                                                                               | -    |  |  |  |  |  |  |
| Aiguter Enlaver Bropriétés                                                    |      |  |  |  |  |  |  |
|                                                                               |      |  |  |  |  |  |  |
| Copier A propos de                                                            |      |  |  |  |  |  |  |
|                                                                               |      |  |  |  |  |  |  |
|                                                                               |      |  |  |  |  |  |  |
| OK Annuler Appliquer                                                          | Aide |  |  |  |  |  |  |

Sélectionnez Internet Mail puis cliquez sur le bouton Propriétés. La fenêtre suivante apparaît :

Dans l'onglet Général, entrez les renseignements suivants :

| Messagerie Internet                              | ×                      |
|--------------------------------------------------|------------------------|
| Général Connexion                                |                        |
| Meccagori                                        |                        |
| Informations personnelles                        |                        |
| Nom <u>c</u> omplet : Jean Dupo                  | nt                     |
| Adresse électronique : jdupont@c                 | ub-internet.fr         |
| Boîte aux lettres                                |                        |
| Serveur de<br>messagerie Internet : mail.club-in | ternet.fr              |
| Nom du compte : jdupont                          |                        |
| Mot de <u>p</u> asse : x******                   |                        |
| Format du <u>m</u> essage                        | Options avancées       |
| OK /                                             | Annuler Appliquer Aide |

Nom complet=votre nom (ex : Jean Dupont) Adresse électronique= votre adresse E mail (ex : jdupont@club-internet.fr) Serveur messagerie Internet= mail.club-internet.fr Nom du compte= votre login (ex : jdupont) Mot de passe=votre mot de passe (ex : abc123de)

Attention : le login et le mot de passe doivent être tapés en minuscules

Cliquez maintenant sur le bouton "Options Avancées" et remplissez la case ainsi :

| Options avancées                                                                                            | ×       |  |  |  |  |  |
|----------------------------------------------------------------------------------------------------|---------|--|--|--|--|--|
| Iransférer tous les messages à expédier vers le serveur de messagerie suivant :                             |         |  |  |  |  |  |
| mail.club-internet.fr                                                                                       | OK      |  |  |  |  |  |
| Conseil : Cette option peut être utilisée lorsque le<br>serveur de la messagerie Internet pe traite pas les | Annuler |  |  |  |  |  |
| messages à expédier.                                                                                        | Aide    |  |  |  |  |  |
|                                                                                                    | Alde    |  |  |  |  |  |

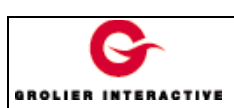

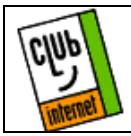

Remplissez dans la case le nom du serveur de mail :

mail.club-internet.fr

Cliquez ensuite successivement sur OK afin que la configuration soit prise en compte.

NOTE : Si le mail ne semble pas être envoyé, allez dans le Panneau de Configuration, et lancez "Courrier/Télécopie". Dans l'onglet "Remise", placez "Internet Mail" en première position.

En cas de problème, il est important de vérifier :

- Que vous avez correctement saisi les informations de cette fiche.

- Que vous n'avez pas oublié d'information.
- Que vous avez bien respecté minuscules et majuscules.
- Que vous avez entré le mot de passe de Club-Internet.

- Que vous n'avez pas confondu votre login (ex :jdupont) avec votre adresse e mail (ex : jdupont@club-internet.fr).

- Que vous avez saisi votre login et votre mot de passe en minuscules.

Si toutefois un problème subsistait, n'hésitez pas à contacter notre support technique au 01 55 45 45 45.

Nous vous souhaitons une bonne connexion.

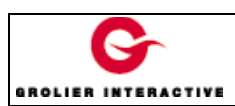